# Guide to Navigating Your Donor-Advised Fund

The Bank of America Charitable Gift Fund

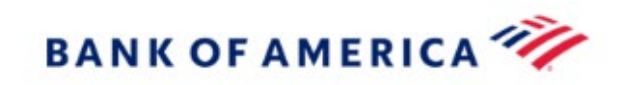

### Important Information

This presentation is designed to introduce you to the products and services available through Bank of America Private Bank; provided for informational purposes only, and is not issued in connection with any proposed offering of securities. This presentation is not used with regard to any specific investment objectives, financial situation or particular needs of any specific recipient and does not contain investment recommendations. Bank of America and its affiliates do not accept any liability for any direct, indirect or consequential damages or losses arising from any use of this presentation or its contents. The information in this presentation was obtained from sources believed to be accurate, but we do not guarantee that it is accurate or complete. The opinions expressed herein are made as of the date of this material and are subject to change without notice. There is no guarantee the views and opinions expressed in this presentation will come to pass. Other affiliates may have opinions that are different from and/or inconsistent with the opinions expressed herein and may have banking, lending and/or other commercial relationships with Bank of America and/or its affiliates. All charts are based on historical data for the time periods indicated and are intended for illustrative purposes only. **Past performance is no guarantee of future results.** 

Donor-advised fund and private foundation management are provided by Bank of America Private Bank, a division of Bank of America N.A., Member FDIC and a wholly owned subsidiary of Bank of America Corporation.

Donor-advised fund management is provided by Bank of America Private Bank, a division of Bank of America, N.A., Member FDIC and a wholly owned subsidiary of Bank of America Corporation ("BofA Corp."). Trust, fiduciary, and investment management services are provided by wholly owned banking affiliates of BofA Corp., including Bank of America, N.A. and its agents. Brokerage services may be performed by wholly owned brokerage affiliates of BofA Corp., including Merrill Lynch, Pierce, Fenner & Smith Incorporated (also referred to as "MLPF&S" or "Merrill"). Merrill is a registered broker-dealer, a registered investment adviser and Member SIPC.

Investment products:

|  | Are Not FDIC Insured | Are Not Bank Guaranteed | May Lose Value |
|--|----------------------|-------------------------|----------------|
|--|----------------------|-------------------------|----------------|

#### Investing involves risk. There is always the potential of losing money when you invest insecurities.

This presentation may not be reproduced or distributed by any person for any purpose without prior written consent.

© 2024 Bank of America Corporation. All rights reserved. | MAP 6565920 | 4/2024

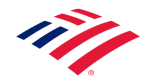

### Table of Contents

| Accessing Your Account  | Page 4  |
|-------------------------|---------|
| Landing Page            | Page 7  |
| Account Roles           | Page 9  |
| Contributions           | Page 11 |
| Grant Guidelines        | Page 13 |
| Recommending a Grant    | Page 14 |
| Grant Listing           | Page 26 |
| Grant Details           | Page 27 |
| Investments             | Page 29 |
| Donor Resources – Forms | Page 32 |
| Documents               | Page 33 |
| Delivery Settings       | Page 34 |
| Email Notifications     | Page 35 |

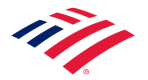

# Access your account through MyMerrill

Log onto your MyMerrill account at <u>www.mymerrill.com</u>.

On the **Summary** landing page:

- Your Donor Advised Fund account(s) will be displayed within the Charitable Gift Fund account grouping section.
- The section will appear last on the page (linked Merrill accounts will appear before the Charitable Gift Fund group).

By clicking on your Charitable Gift Fund Account Name, you can view:

- 1. Charitable impact on different categories of Charities
- 2. Top 3 charities for current and prior year
- 3. A list of recent grants
- 4. You can go directly to your home page on the Donor Portal by clicking on the Go to Donor Portal link
- 5. You can go directly to the granting page by clicking on Recommend a Donation link

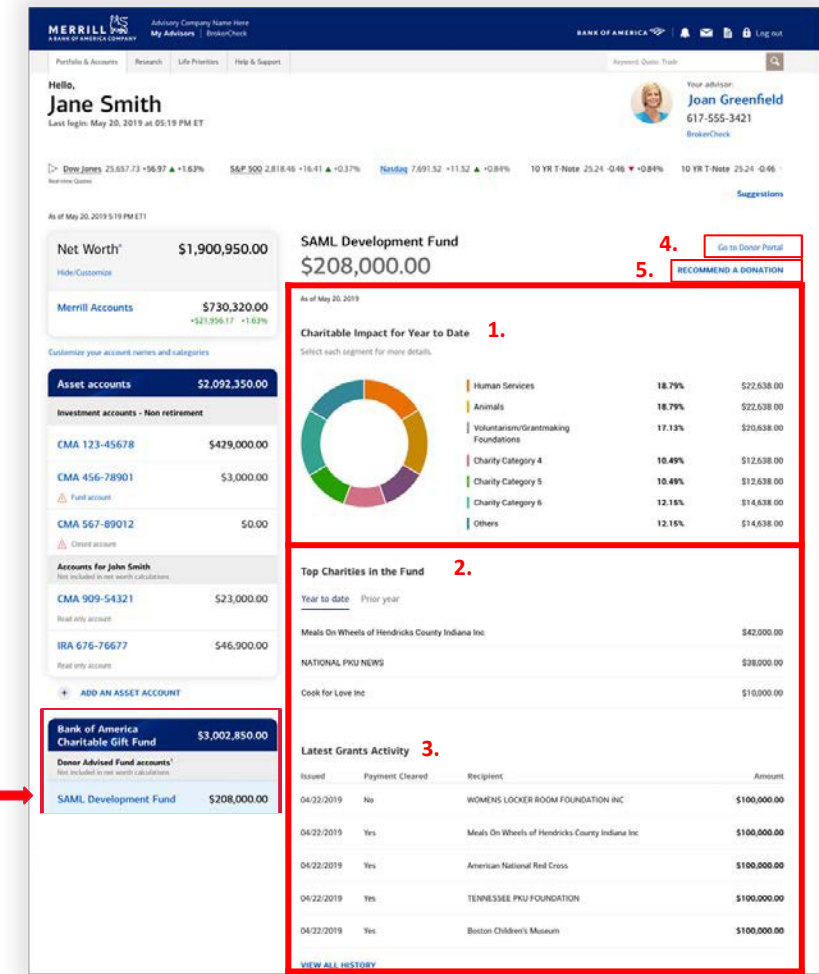

### FOR ILLUSTRATIVE PURPOSES ONLY

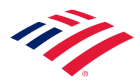

# Access your account through Bank of America Private Bank

Log on to your Private Bank Account Access at <u>www.privatebank.bankofamerica.com</u>.

On the Summary landing page:

- Your Donor Advised Fund account(s) will be displayed within the Charitable Gift Fund account grouping section.
- The section will appear last on the page (linked Bank of America accounts will appear before the Charitable Gift Fund group).

By clicking on your Charitable Gift Fund Account Name, you can view:

- 1. Charitable impact on different categories of Charities
- 2. Top 3 charities for current and prior year
- 3. A list of recent grants
- You can go directly to your home page on the Donor Portal by clicking on the Go to Donor Portal link
- 5. You can go directly to the granting page by clicking on Recommend a Donation link

#### SAML Development Fund Go to Donor Portal \$1,900,950.00 Net Balance \$208,000.00 5. RECOMMEND A DONATION Hide/Customize As of May 20, 2019 **Private Bank Accounts** \$730.320.00 ·\$21,956.17 +1.63% Charitable Impact for Year to Date 1. Select each segment for more details Customize your account names and categories \$2,092,350.00 Asset accounts Human Services 18.79% \$22,638.00 Animals 18,79% \$22,638.00 Investment, Trust and Custody Accounts Voluntarism/Grantmaking 17,13% \$20,638.00 Foundations PB 123-45678 \$429,000.00 Charity Category 4 10.49% \$12,638.00 \$3,000.00 PB 456-78901 Charity Category 5 10.49% \$12,638.00 A Fund account Charity Category 6 12.15% \$14,638.00 Others 12.15% \$14,638.00 PB 567-89012 \$0.00 A Closed account Accounts for John Smith Top Charities in the Fund 2. \$23,000.00 PB 909-54321 Year to date Prior year Read only account \$42,000.00 Meals On Wheels of Hendricks County Indiana Inc \$46,900.00 IRA 676-76677 NATIONAL PKU NEWS \$38,000.00 Read only account **Bank of America Charitable Gift Fund** Latest Grants Activity 3. Donor Advised Fund accounts<sup>1</sup> Payment Cleared Issued Recipient Amount SAML Development Fund \$208,000.00 WOMENS LOCKER ROOM FOUNDATION INC 04/22/2019 \$100,000.00 04/22/2019 Yes Meals On Wheels of Hendricks County Indiana Inc \$100,000.00

# 11/

### FOR ILLUSTRATIVE PURPOSES ONLY

# If you do not work with a Merrill or Private Bank advisor

Log into the Donor Portal at <u>bofa.donorfirst.org.</u>

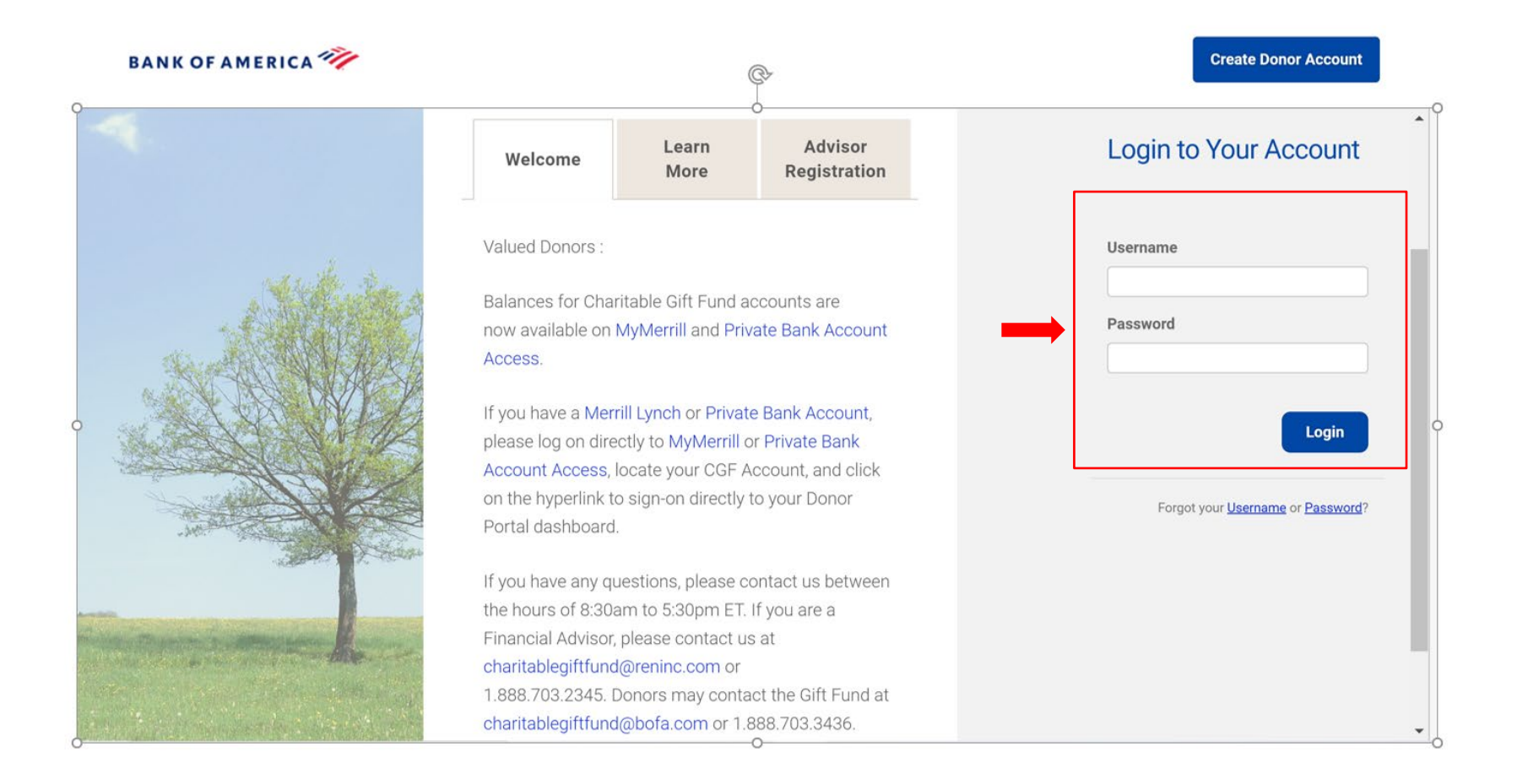

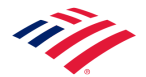

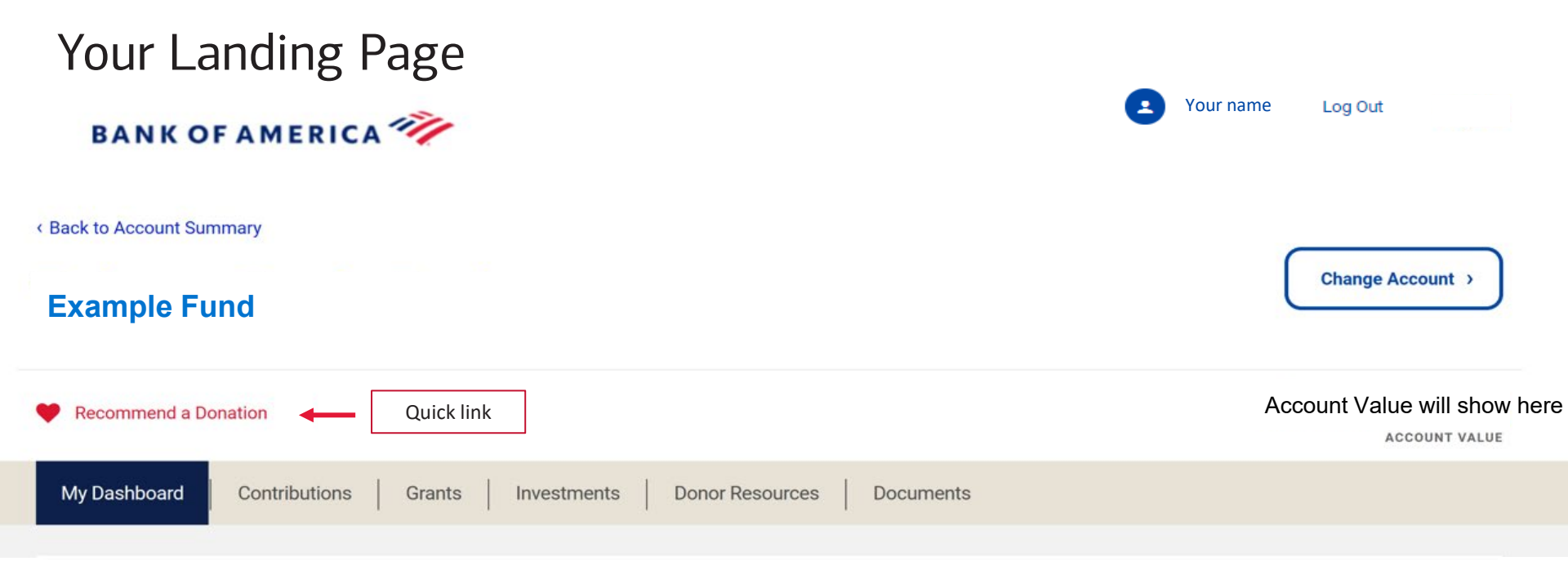

### Welcome to the Charitable Gift Fund

Information will be posted here (i.e. system updates, natural disaster giving information, and reminders).

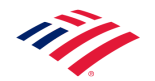

# Your Landing Page (continued)

View your account activity by charitable sector, recent contributions and grants. Hover over each category for the total dollars and grants donated.

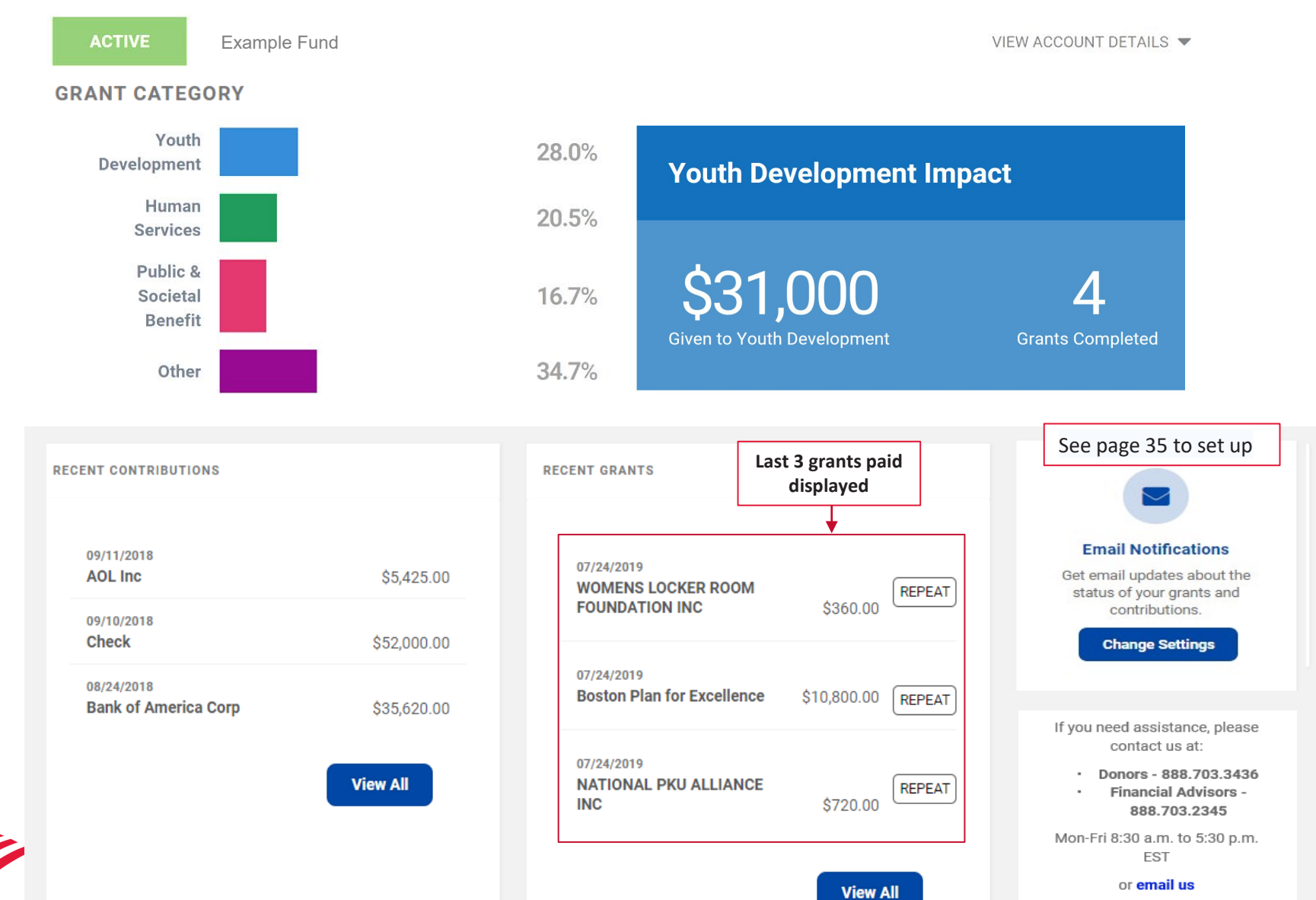

# My Dashboard/Account Roles

View the people who currently have access to your fund and their roles (Donors, Active Grant Advisors, Successors, and Financial Advisors).

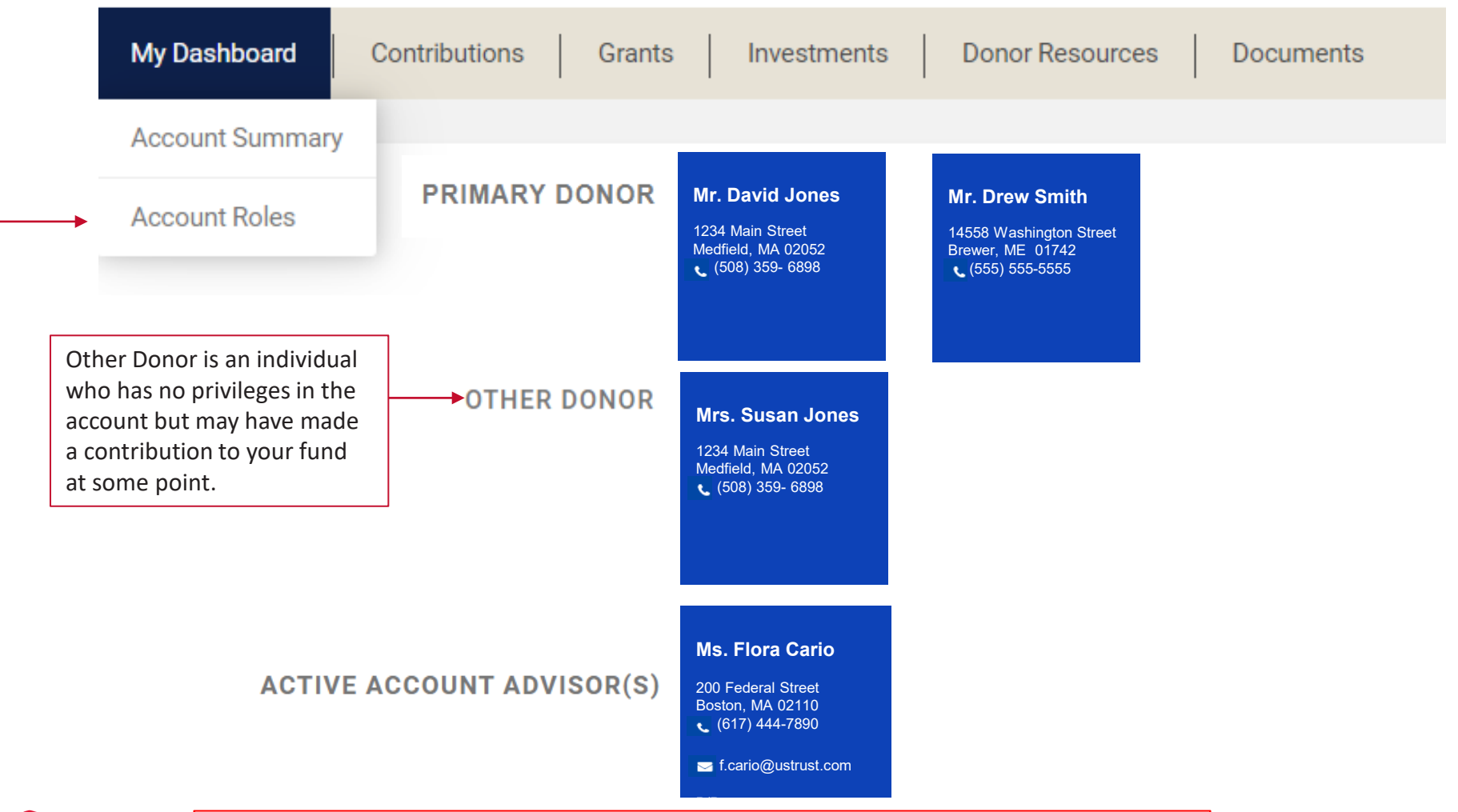

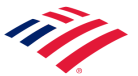

If you need to update any donor or advisor information, email charitablegiftfund@bofa.com

### My Dashboard/Account Roles (continued)

View the people who currently have access to your fund and their roles (Donors, Active Grant Advisors, Successors, and Financial Advisors).

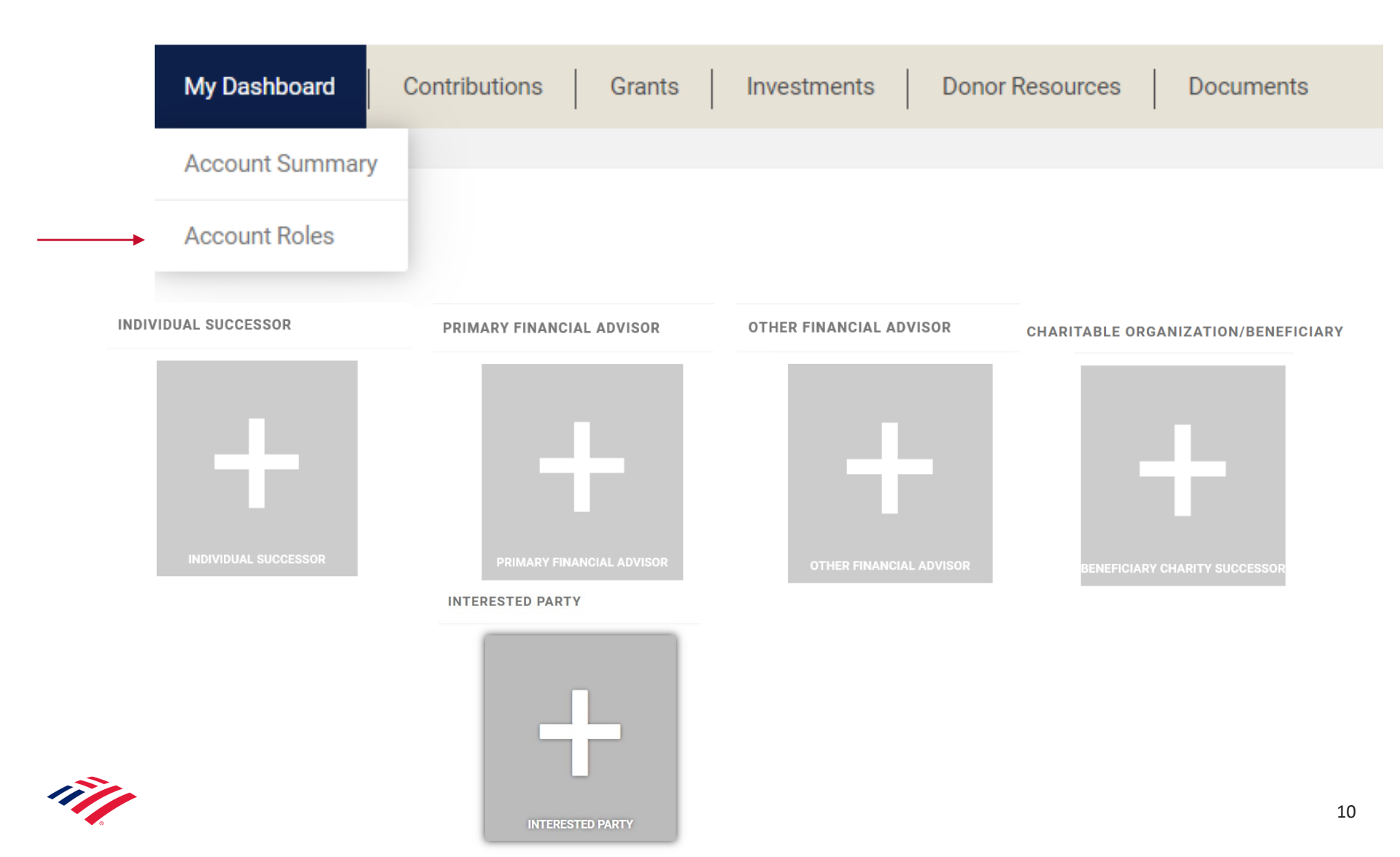

# Contributions

Within this tab you are able to monitor and view your contribution activity.

|              | + Add an Acc      | count 🌱 | Recommend a Don | ation           |           |
|--------------|-------------------|---------|-----------------|-----------------|-----------|
| My Dashboard | Contributions     | Grants  | Investments     | Donor Resources | Documents |
|              | Contributions Lis | sting   |                 |                 |           |

To make a contribution to your fund, fill out the Asset Transfer Form located in Donor Resources and follow instructions or reach out to your advisor.

### NOTE:

The Charitable Gift Fund does <u>not</u> have the ability to pull assets from internal accounts to fund your donor advised fund. You, as the owner of the account, <u>or</u> your Merrill <u>or</u> Private Bank advisor must initiate the transfer with the delivering institution.

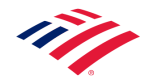

# **Contribution Listing**

Within this tab you can view contribution activity.

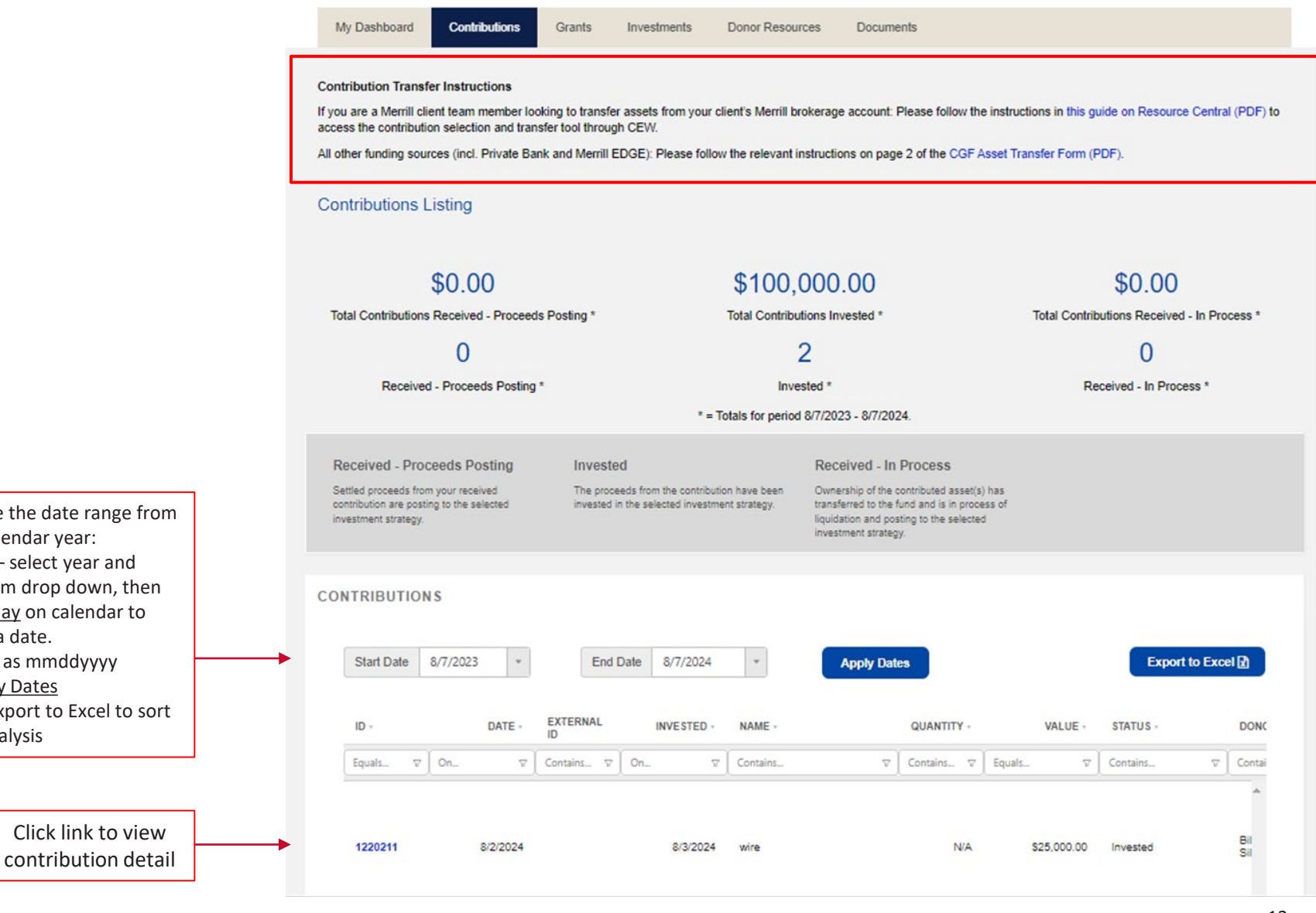

How to change the date range from the current calendar year:

- 1. Calendar select year and month from drop down, then click any day on calendar to populate a date.
- 2. Type date as mmddyyyy
- 3. Click Apply Dates
- You can export to Excel to sort 4. and do analysis

Click link to view

### **Grant Guidelines**

#### **CHARITABLE GIFT FUND (CGF) GRANT GUIDELINES**

All donor-advised funds, including the CGF, must adhere to IRS specifications for eligible charities and grant purposes. Failing to meet IRS specifications can result in significant tax penalties and adverse consequences for donors, charities, and the Charitable Gift Fund.

Eligible charities must be one of the following:

- A public charity as described in Internal Revenue Code Sections 501(c)(3)<sup>1</sup>
- ✓ A religious house of worship<sup>2</sup>
- ✓ A municipal organization, e.g. public school, public park, etc.

#### Eligible grants must:

- ✓ Be 100% tax deductible
- Be in alignment with the charity's mission
- Not provide personal benefit to the donor<sup>3</sup>
- Not relieve the donor of a personal financial obligation
- Not allow for or enable donor-control over how the funds will be spent

#### When recommending grants, please consult the following guidelines.

| Purposes                          | Allowed                                                                                                    | Prohibited                                                                                                    |
|-----------------------------------|----------------------------------------------------------------------------------------------------|----------------------------------------------------------------------------------------------------|
| Personal Pledges &<br>Commitments | Not legally binding     Expressed as a non-binding intent to     recommend a grant                                                                                       | <ul> <li>Satisfies a legally binding pledge,<br/>commitment, or personal obligation</li> </ul>                                                               |
| Events <sup>3,4</sup>             | <ul> <li>Donation has nothing to do with<br/>attendance at the event</li> <li>Sponsorship for an event only if donor<br/>waives all tangible benefits</li> </ul>         | <ul> <li>Tickets to an event, even if donor pays<br/>the non-deductible portion separately</li> <li>Goods or services including auction<br/>items</li> </ul> |
| Memberships <sup>3</sup>          | <ul> <li>Donor can and does waive all tangible<br/>benefits of membership</li> <li>Houses of worship providing only religious<br/>and/or intangible benefits</li> </ul>  | <ul> <li>Charity cannot or donor will not waive<br/>all tangible benefits of membership</li> </ul>                                                           |
| Scholarships                      | <ul> <li>General scholarship funds</li> <li>Donor is not involved in selection of<br/>recipients</li> </ul>                                                              | Donor involved in selection of<br>recipients     Donor is related to the recipient                                                                           |
| Missionaries                      | <ul> <li>Charities sponsoring missionary work</li> <li>For a specified missionary only if the<br/>charity exercises proper oversight of funds</li> </ul>                 | Charity does not oversee use of funds     Short-term missionary trips                                                                                        |
| Races, rides, walks,<br>etc.      | <ul> <li>OK if participant is not related to donor</li> <li>If related, only after registration paid and<br/>minimum fundraising requirement has<br/>been met</li> </ul> | <ul> <li>Cannot go towards a family member's<br/>registration fee or minimum<br/>fundraising requirement</li> </ul>                                          |
| International grants              | <ul> <li>Allowed when grants are made to US<br/>public charities functioning as<br/>intermediaries</li> </ul>                                                            | <ul> <li>Grants directly to charities based<br/>outside the United States</li> </ul>                                                                         |

Please contact the Charitable Gift Fund with questions regarding specific scenarios.

This Grant Guidelines factsheet is available as a PDF file in the Donor Resources tab in your CGF portal.

#### Important Information

- For fastest processing, donors should enter grants online, through the CGF portal.
- Paper grant recommendations under \$250,000 may be faxed or scanned and emailed to donations cgf@reninc.com.
- Paper grant recommendations of \$250,000 or more must be submitted on an original form with signature and mailed to the address on the form.
- If donors/grant advisors are found to have inaccurately represented information in a grant recommendation, they may be subject to IRS penalties<sup>3,4</sup> and required to indemnify the Charitable Gift Fund. The charity may be required to return the funds.

| For questions: | Donors                                                                              | Financial Advisors                   |
|----------------|-------------------------------------------------------------------------------------|--------------------------------------|
|                | Call: 888.703.3436                                                                  | Call: 888.703.2345                   |
|                | Email: <a href="mailto:charitablegiftfund@bofa.com">charitablegiftfund@bofa.com</a> | Email: charitablegiftfund@reninc.com |

<sup>1</sup> Per IRS guidelines, the CGF does not approve grants that require ongoing expenditure responsibility, including private nonoperating foundations and 509a(3) non-functionally integrated charities.

<sup>2</sup> Religious houses of worship do not have to file as a 501(c)(3) to receive tax deductible donations. However, if they have not filed, houses of worship must provide evidence, including governing documents, of their status as a charitable religious organization.

<sup>3</sup> Personal benefits include: membership or dues with "more than incidental" tangible benefits; tickets or sponsorships that include entry to events; athletic funds providing points or other benefits; auction items; school tuition; support for individuals designated by the donor. IRS penalties can be assessed against a donor or grant advisor who receives a more than incidental benefit from a donor-advised fund. For more information, please see <u>IRS Notice 2017-73</u>

<sup>4</sup>Per specific IRS rules, donor-advised funds cannot approve split gifts, i.e. subtracting the non-deductible portion from a larger gift and paying the deductible portion from a donor advised fund. For more information, please see <u>IRS Notice 2017-73</u>.

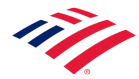

### Recommending a Grant

Under the Grants tab you can recommend grants and monitor submitted recommendations.

- Select Recommend a Donation to search for a charity and recommend a grant.
- Select Grants Listing to view status of previous grants and grant under review.
- Select Saved Grants to view recommendations not yet submitted for review.

| + Add an Account | 🎔 Recomme     | nd a Donation | I             |                 |           | Account Value will show her |
|------------------|---------------|---------------|---------------|-----------------|-----------|-----------------------------|
| My Dashboard     | Contributions | Grants        | Investments   | Donor Resources | Documents |                             |
|                  |               | Grants List   | ting          |                 |           |                             |
|                  |               | Recommen      | nd a Donation |                 |           |                             |
|                  |               | Saved Gra     | nts           |                 |           |                             |
|                  |               |               |               |                 |           |                             |
|                  |               |               |               |                 |           |                             |
|                  |               |               |               |                 |           |                             |

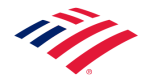

### Recommend a Grant – Overview

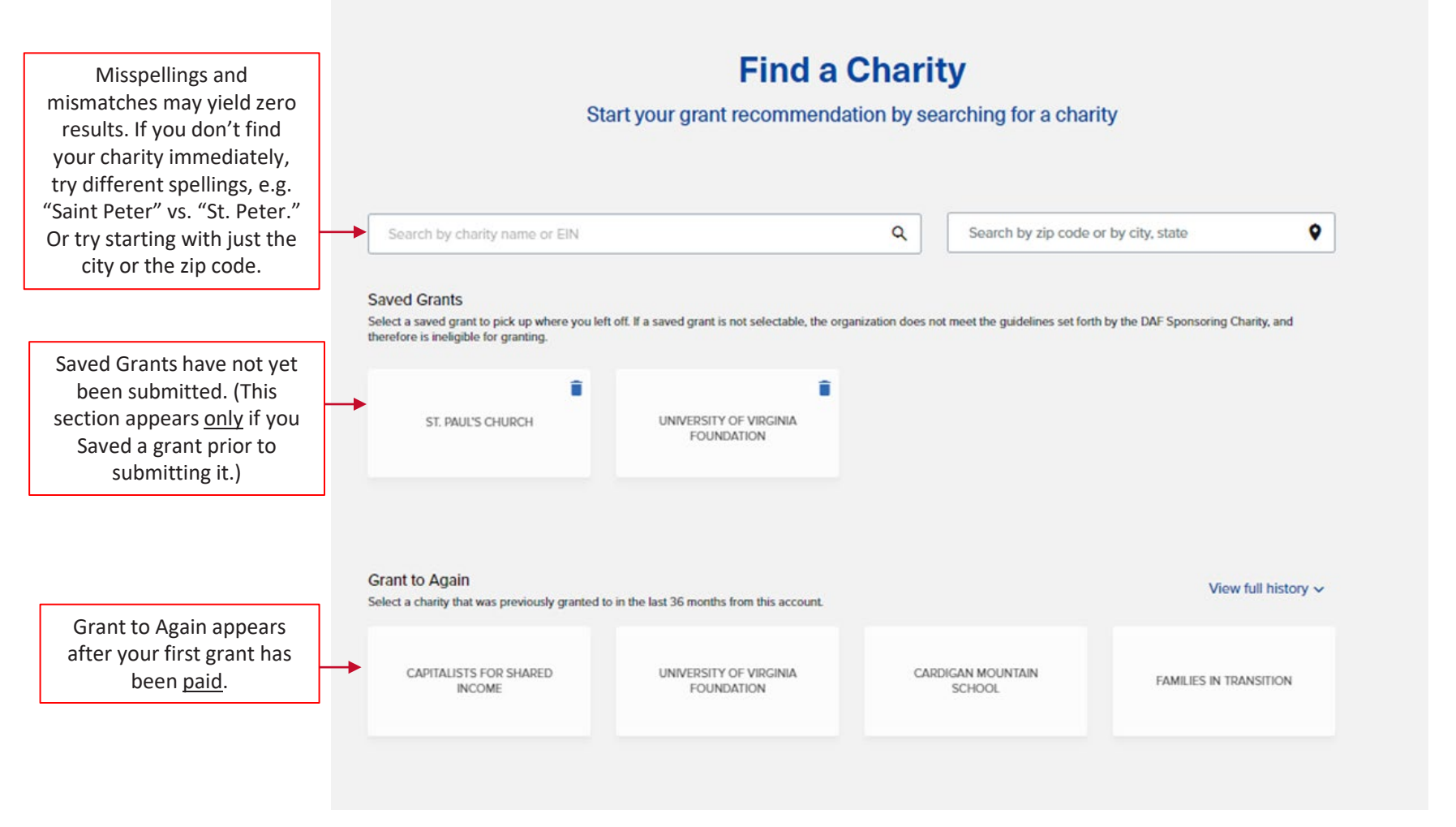

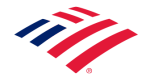

### Recommend a Grant – Search for Charity

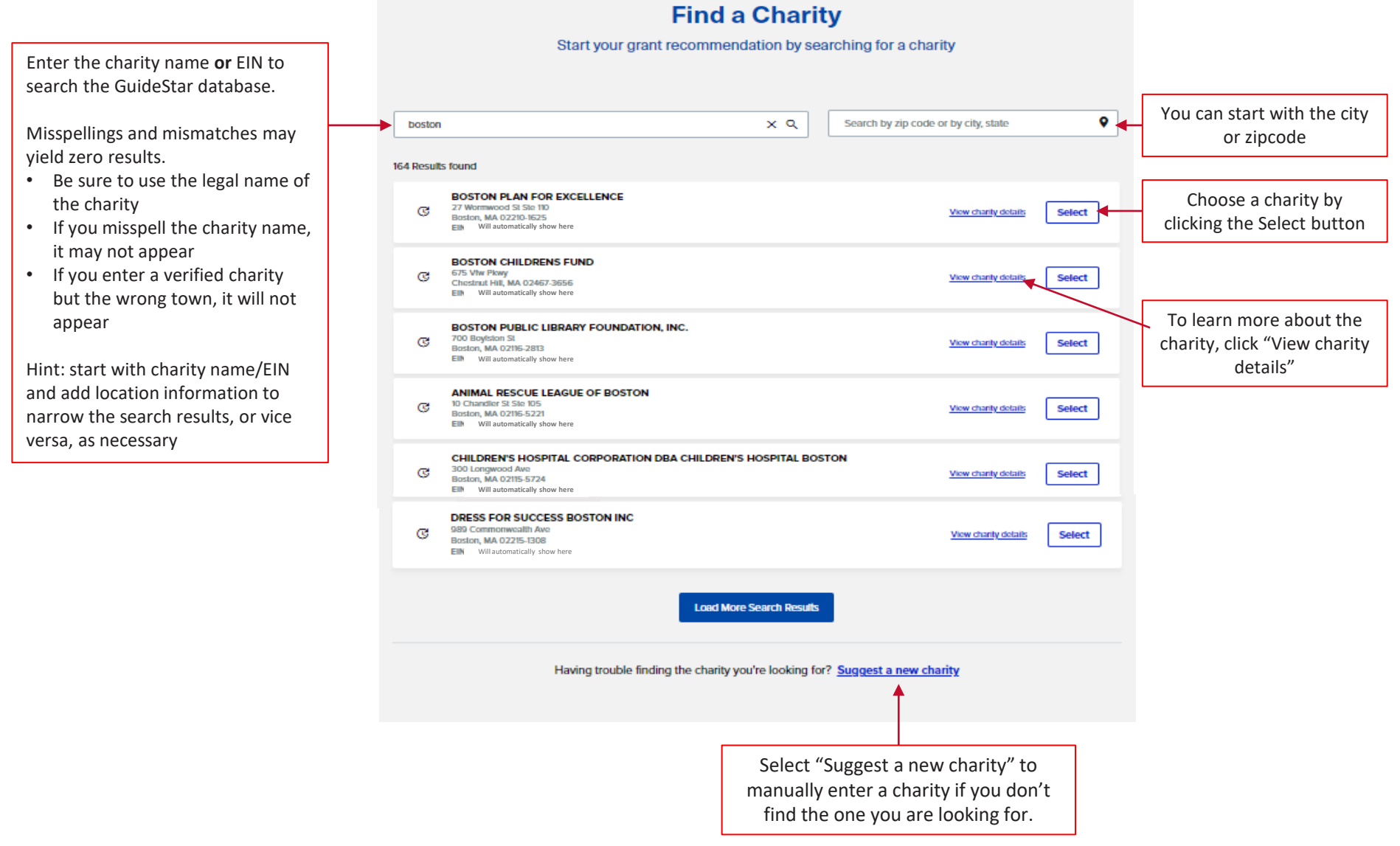

### Recommend a Grant – Suggest a New Charity

|                                                                                     | ← Back to Search Suggest a New Charity Please enter details of the charity you're suggesting for your grant                                                 |
|-------------------------------------------------------------------------------------|----------------------------------------------------------------------------------------------------|
|                                                                                     | Charity Information                                                                                                    |
|                                                                                     | Organization Name •                                                                                                    |
| Enter information in the required                                                   | Friends of Boston College Hockey                                                                                                    |
| fields, marked by a red asterisk.                                                   | Tax Identification Number                                                                                                    |
|                                                                                     | 99-9999999                                                                                                    |
|                                                                                     | Address •<br>Address verified automatically<br>140 Commonwealth Ave, Chestnut Hill, MA, 02467<br>This address has been verified by USPS as a valid address. |
| Verifying a manually entered<br>charity can sometimes take<br>significantly longer. | If you continue, please be aware that it may take 1–3 business days for us to verify that the suggested charity is an eligible 501(c)(3).                   |
|                                                                                     | Click the Save and<br>Continue button.                                                                                                    |

### Recommend a Grant – Details

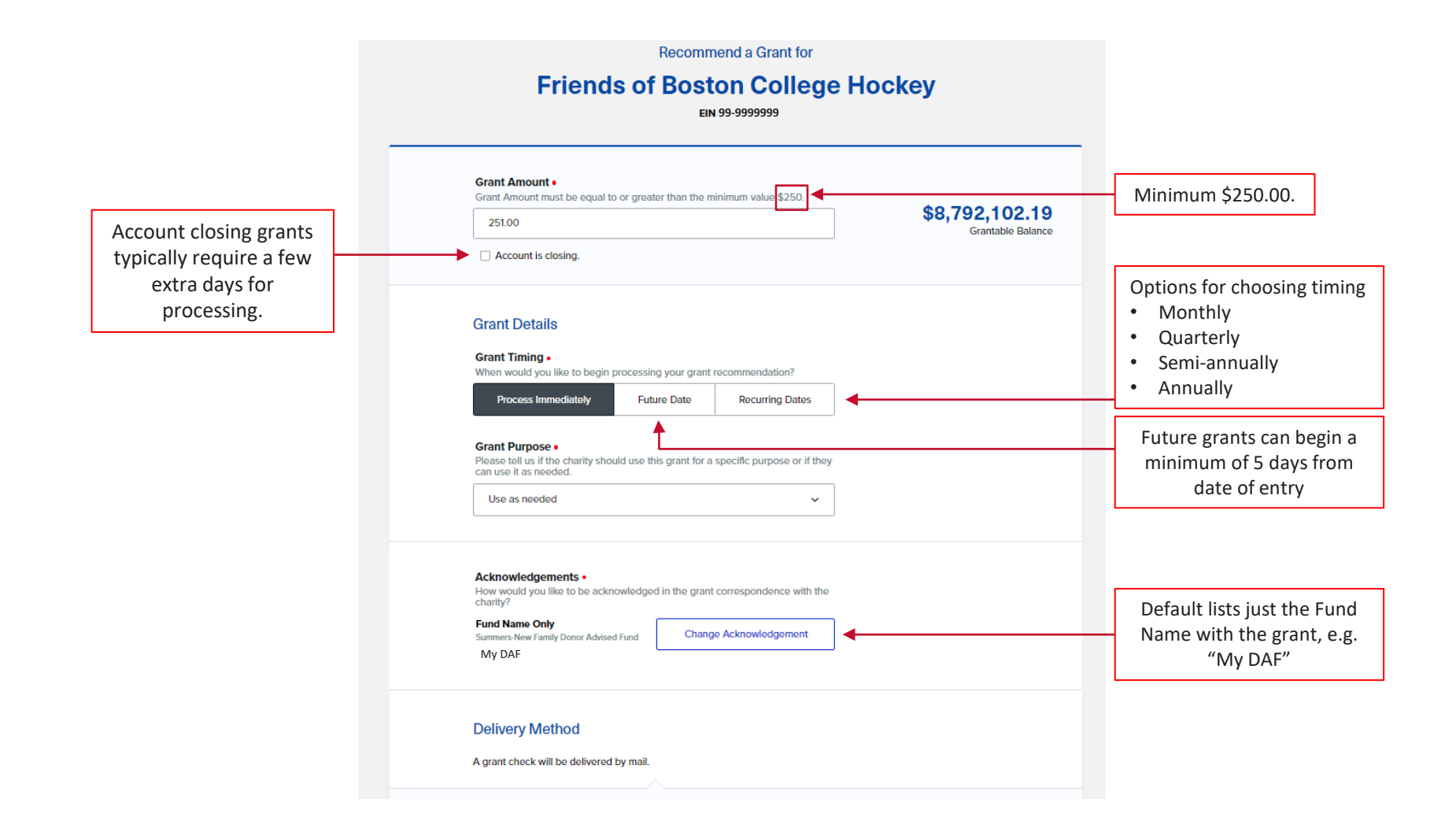

### Recommend a Grant - Select Grant Purpose

|                                                                                            | Please tell us if the charity should use this grant for a specific purpose or if they<br>can use it as needed. |                                                                                |   |  |  |  |  |
|--------------------------------------------------------------------------------------------|----------------------------------------------------------------------------------------------------|--------------------------------------------------------------------------------|---|--|--|--|--|
| Default is "Use as needed."<br>Grant is unrestricted and charity<br>decides how to use it. | Use as needed                                                                                                  |                                                                                | ^ |  |  |  |  |
|                                                                                            | Please select one                                                                                              |                                                                                |   |  |  |  |  |
|                                                                                            | Pledge                                                                                                    |                                                                                |   |  |  |  |  |
| When applicable, user selects                                                              | Event sponsorship                                                                                              |                                                                                |   |  |  |  |  |
| a specific grant purpose.<br>*Please review the Grant                                      | Membership                                                                                                    |                                                                                |   |  |  |  |  |
| Guidelines factsheet and select the most appropriate                                       | Missionary                                                                                                    |                                                                                |   |  |  |  |  |
| purpose for your grant.*                                                                   | Run / walk / ride                                                                                              |                                                                                |   |  |  |  |  |
|                                                                                            | Scholarship                                                                                                    | Use "Other" to denote<br>purposes such as Annual<br>Fund, Capital Campaign, In |   |  |  |  |  |
|                                                                                            | Other 🗲                                                                                                    | Memory Of, etc.                                                                |   |  |  |  |  |

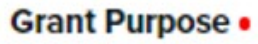

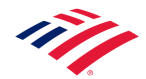

### Recommend a Grant – Specific Attestation

### Grant Purpose •

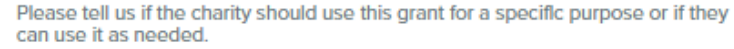

purpose generates an initial 

Event sponsorship

#### ~

### Event sponsorship

#### Disclaimer

Per IRS guidelines, grants from donor-advised funds cannot provide any personal benefits to the donor, including tickets or sponsorships that include entry to events. Donors <u>may</u> recommend grants for event sponsorship <u>only if</u>. 1) the grant has nothing to do with attendance at the event; and 2) the donor waives all tangible benefits associated with the event.

Per additional, specific IRS rules, donor-advised funds cannot approve split gifts, i.e. subtracting the non-deductible portion from a larger gift and paying the deductible portion from a donor-advised fund. For more information, please see **IRS Notice 2017-73**.

IRS penalties are assessed against a donor or grant advisor who receives a more than incidental benefit from a donor-advised fund. For more information, please see **IRS Notice 2017-73**.

By checking this box, I attest that this grant will not pay any portion of a ticket or sponsorship that provides entrance for me, family members or close associates. If I attend the event, I will pay the full ticket price and/or sponsorship amount separately from my donor-advised fund.

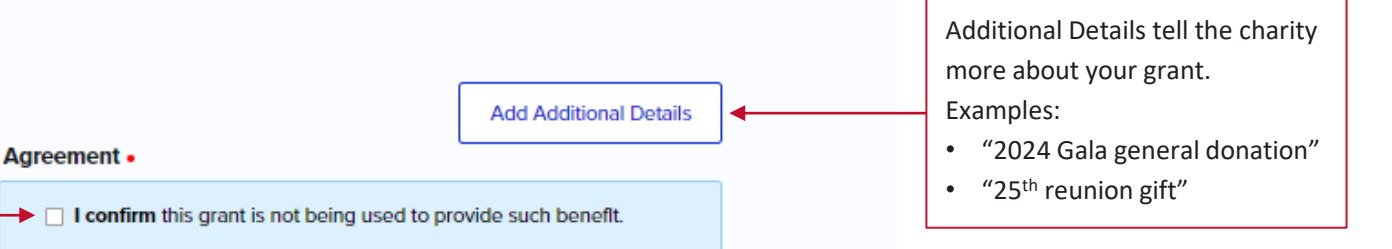

User must confirm before proceeding

Selecting a specific grant

disclaimer

### 11/1

### Recommend a Grant - Acknowledgements

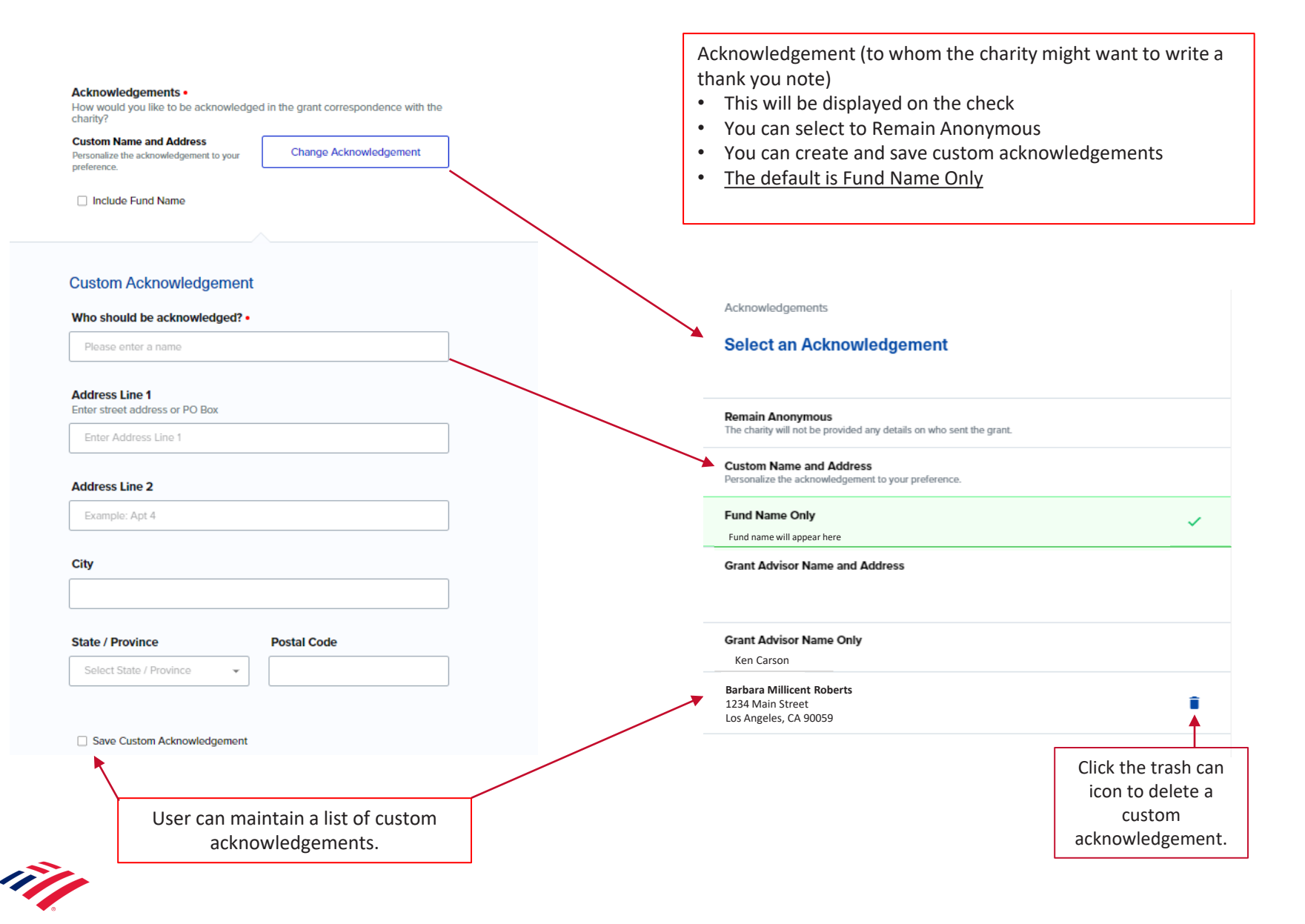

### Recommend a Grant – Address and Attention to/Contact Person

### **Delivery Method**

A grant check will be delivered by mail.

### **Charity Address Selection**

### Available Mailing Addresses •

This charity has multiple addresses available. We've preselected the most common address used, but you may select a different address.

309 Chicago Street Washington, DC 20010 Defaults to an address on record whenever available. You can also suggest a different address, which may add to

### Attention To

Entries to this field will display under the charity name for grant details, grant checks, and grant letters but will not be a permanent addition to the address.

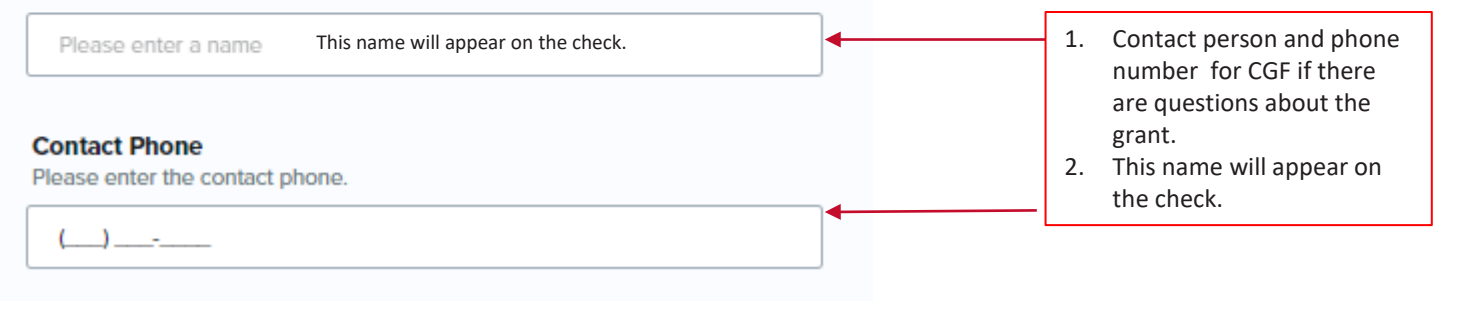

 $\sim$ 

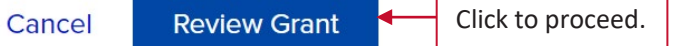

processing time for verification.

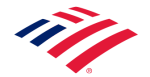

### Recommend a Grant - Review

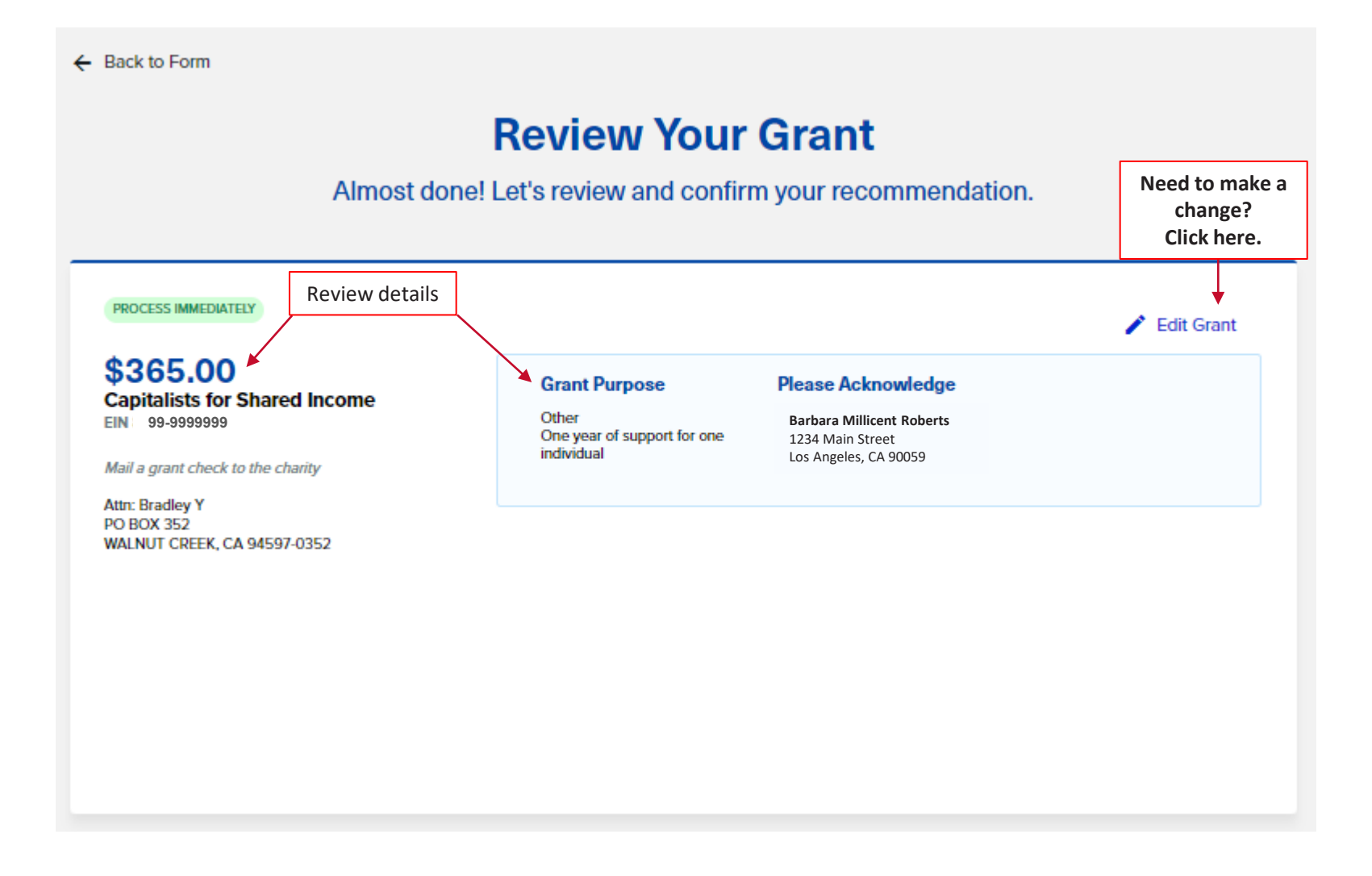

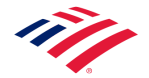

### Recommend a Grant – Attest and Submit

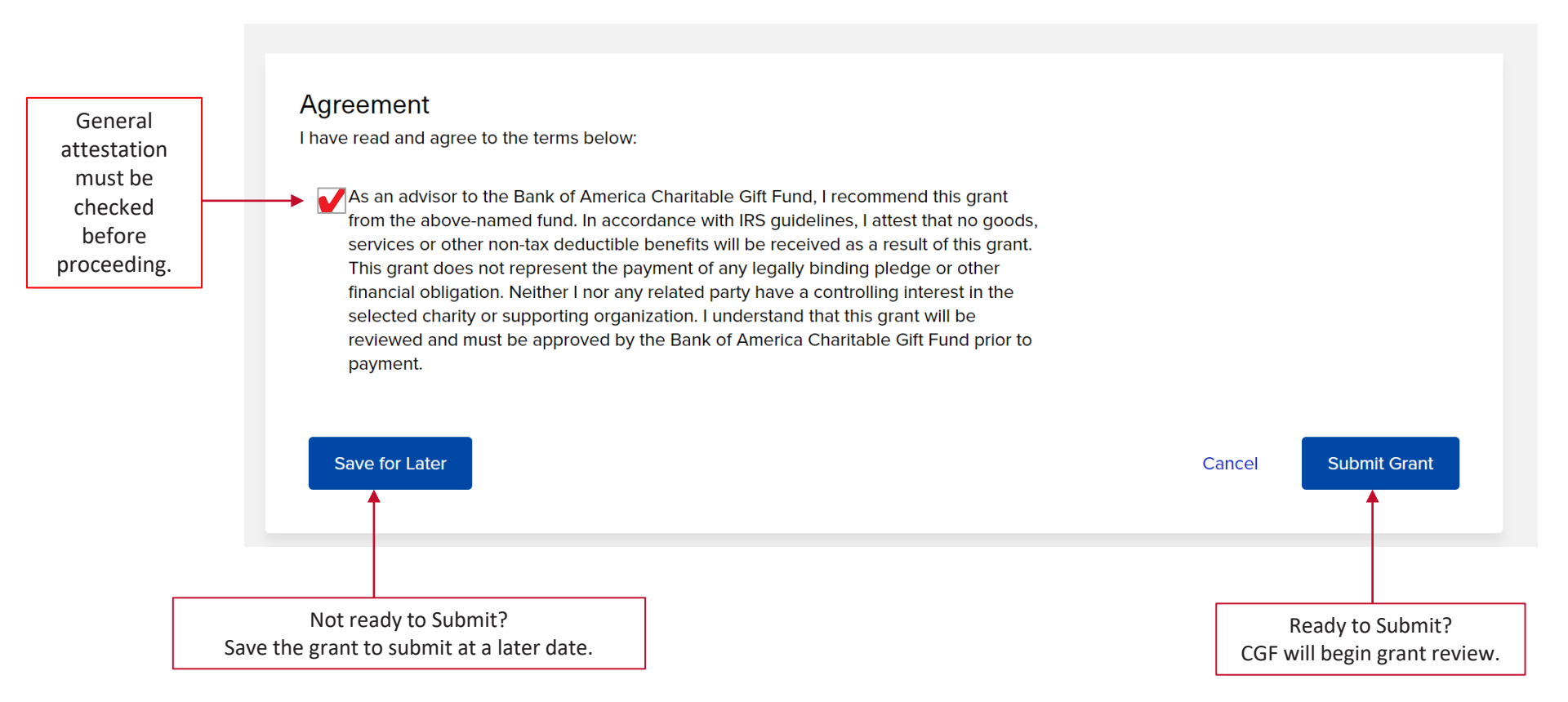

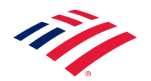

### Recommend a Grant – Successful Submission

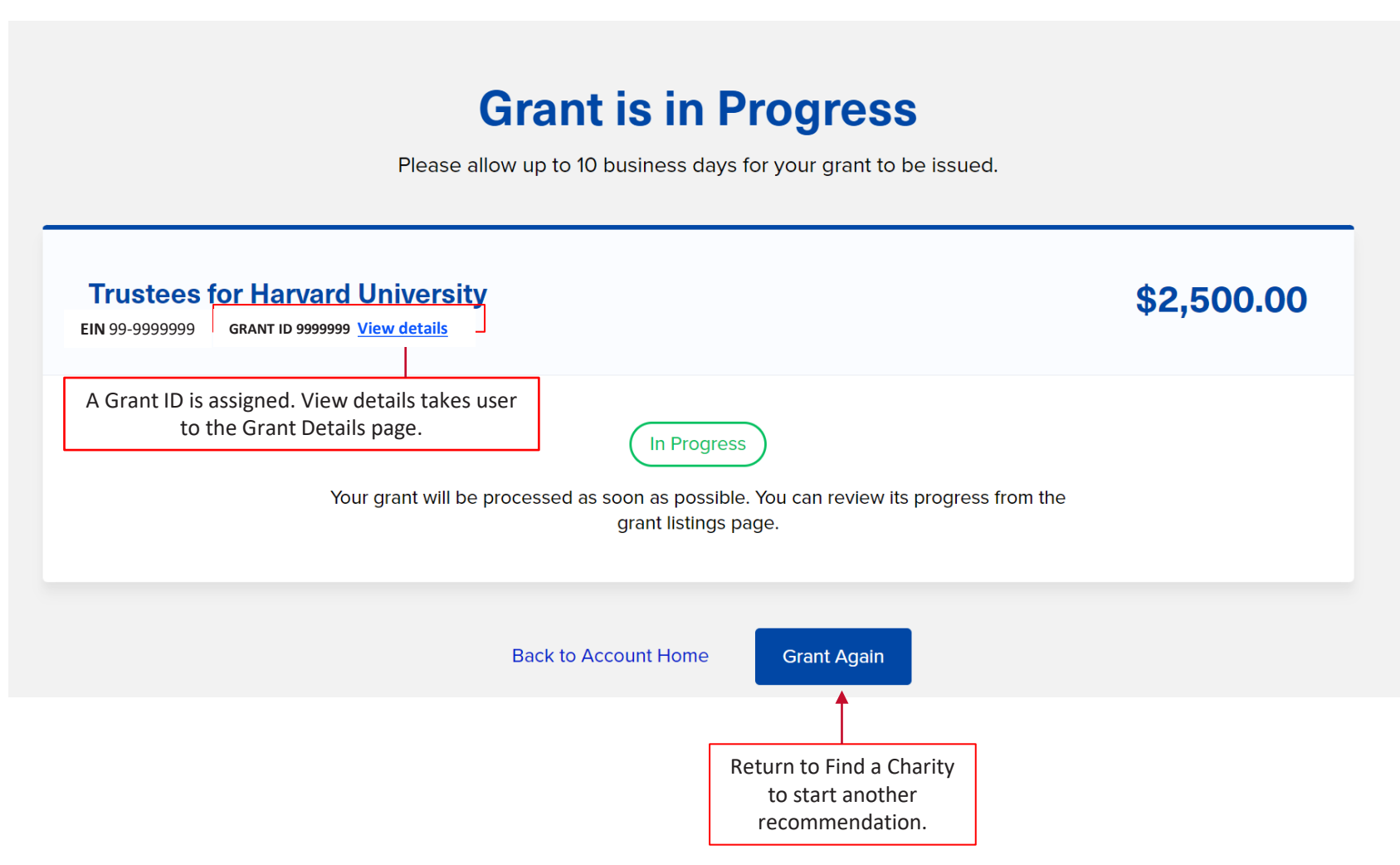

You may also confirm that the grant has been submitted, click on Grants, Grants Listing and it will show under Pending Grants

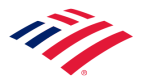

### Grant Listing- Details of grants in various categories

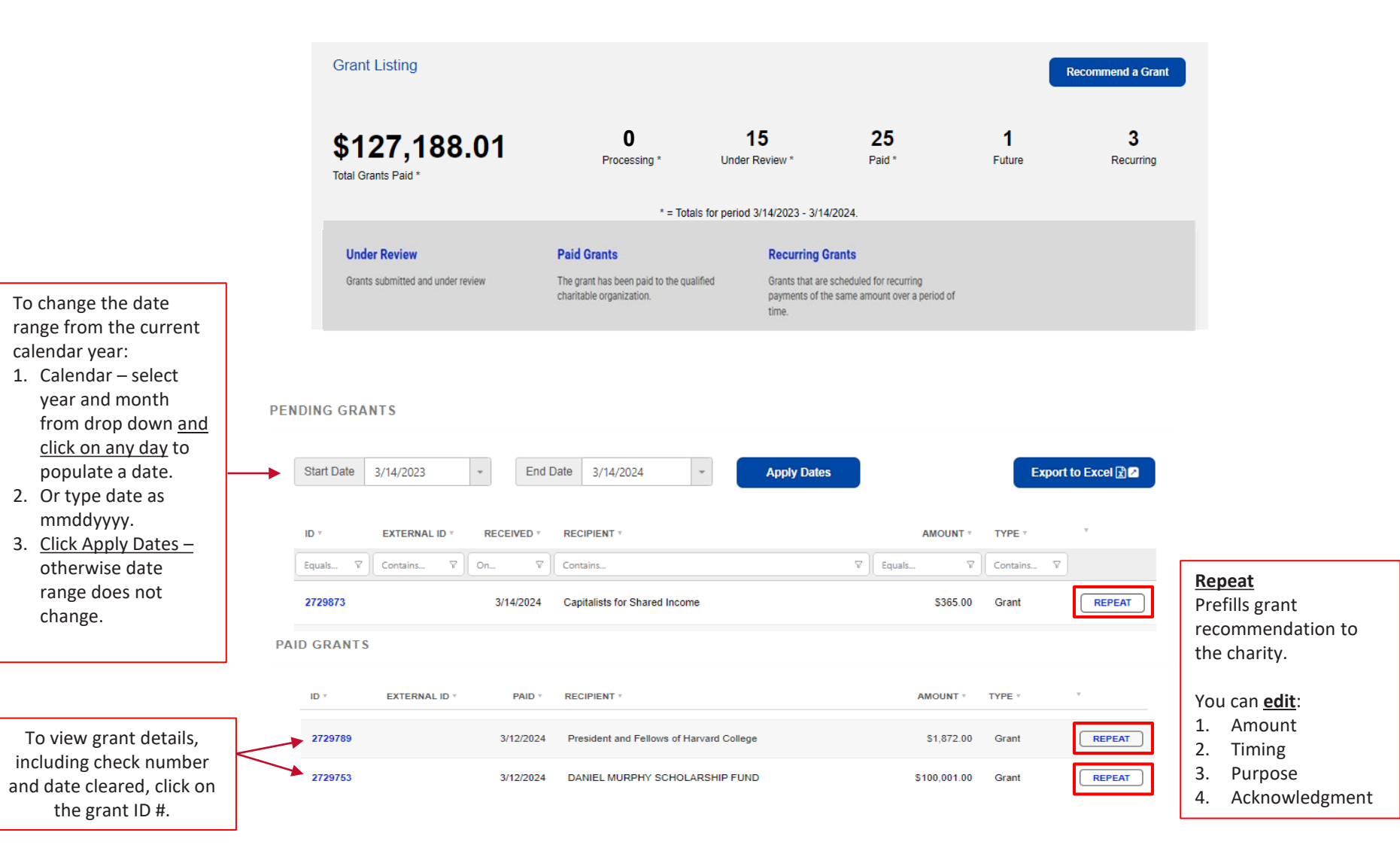

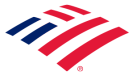

### Grant Details

| ant #2729873 Detai                    | ls                                                                                                    |          |                                                  |                                                                  | ← Return to Previous Page                                     |
|---------------------------------------|----------------------------------------------------------------------------------------------------|----------|--------------------------------------------------|------------------------------------------------------------------|---------------------------------------------------------------|
|                                       |                                                                                                    |          |                                                  |                                                                  |                                                               |
| GRANT RECIPIENT                       | INFORMATION                                                                                            |          | GRANT INFORMAT                                   | ION                                                              |                                                               |
| Name:<br>EIN:<br>Contact:             | Capitalists for Shared Income<br>99-9999999<br>Bradley T<br>(025)555 1212                              |          | External ID:<br>Date Received:<br>Date Approved: | 3/14/2024<br>3/14/2024<br>2/14/2024                              |                                                               |
| Address 1:<br>City:<br>State:<br>Zip: | Contact Phone: (925)555-1212<br>Address 1: PO BOX 352<br>City: WALNUT CREEK<br>State: CA<br>Zip: 94597 |          | Check Number:<br>Date Cleared:<br>Grant Amount:  | 0000001293<br>3/14/2024<br>\$385.00                              | If there is no date here,<br>the check has not yet<br>cleared |
| Charity Check Report                  | t - 3/14/2024 🗖                                                                                        |          |                                                  |                                                                  |                                                               |
| GRANT TIMING                          |                                                                                                    |          | GRANT RECOGNIT                                   | ION                                                              |                                                               |
| One time grant to be proce            | ssed immediately                                                                                       |          | Recommended by:                                  | Barbara Millicent Ro<br>1234 Main Street<br>Los Angeles, CA 9005 | oberts                                                        |
| GRANT PURPOSE                         |                                                                                                    |          |                                                  |                                                                  |                                                               |
|                                       |                                                                                                    | Purpose: | Other - One year of suppo                        | rt for one individual                                            |                                                               |
|                                       |                                                                                                    |          |                                                  |                                                                  |                                                               |
|                                       |                                                                                                    |          |                                                  |                                                                  |                                                               |
|                                       |                                                                                                    |          |                                                  |                                                                  |                                                               |

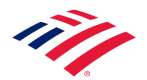

# Successful Submission

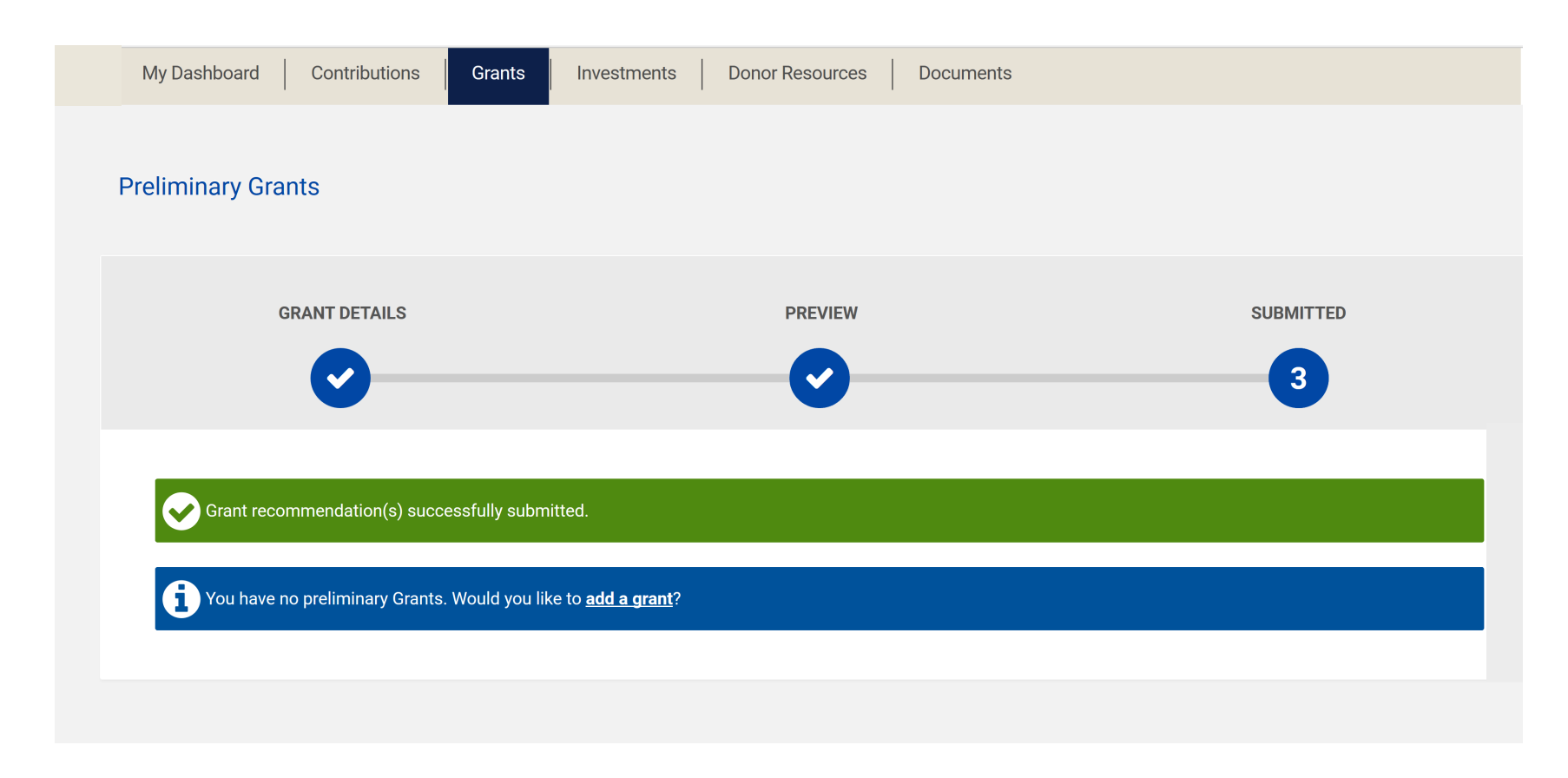

If you would like to confirm that the grant has been submitted, click on Grants, Grants Listing and it will show under Pending Grants

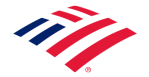

### Investments

Recommend a Donation

| My Dashboard | Contributions | Grants | Investments        | Donor Resources Documents |
|--------------|---------------|--------|--------------------|---------------------------|
|              |               |        | Investment Details | S                         |
|              |               |        | Default Allocation | S                         |
|              |               |        | Reallocate         |                           |
|              |               |        | Reallocation Histo | лу                        |

*Note:* You can choose to reallocate your investment strategy up to four (4) times a year, but not more than once in a 30 day time frame. After initial funding, you must wait 30 days before submitting a reallocation. You can also send us the completed Investment Reallocation Form (via mail, email, or fax).

Investment reallocation requests received during the last two (2) business days of the quarter will not be processed until after the 4<sup>th</sup> business day of the next quarter. This is to facilitate accurate statement reporting.

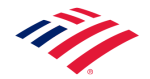

### **Investment Details**

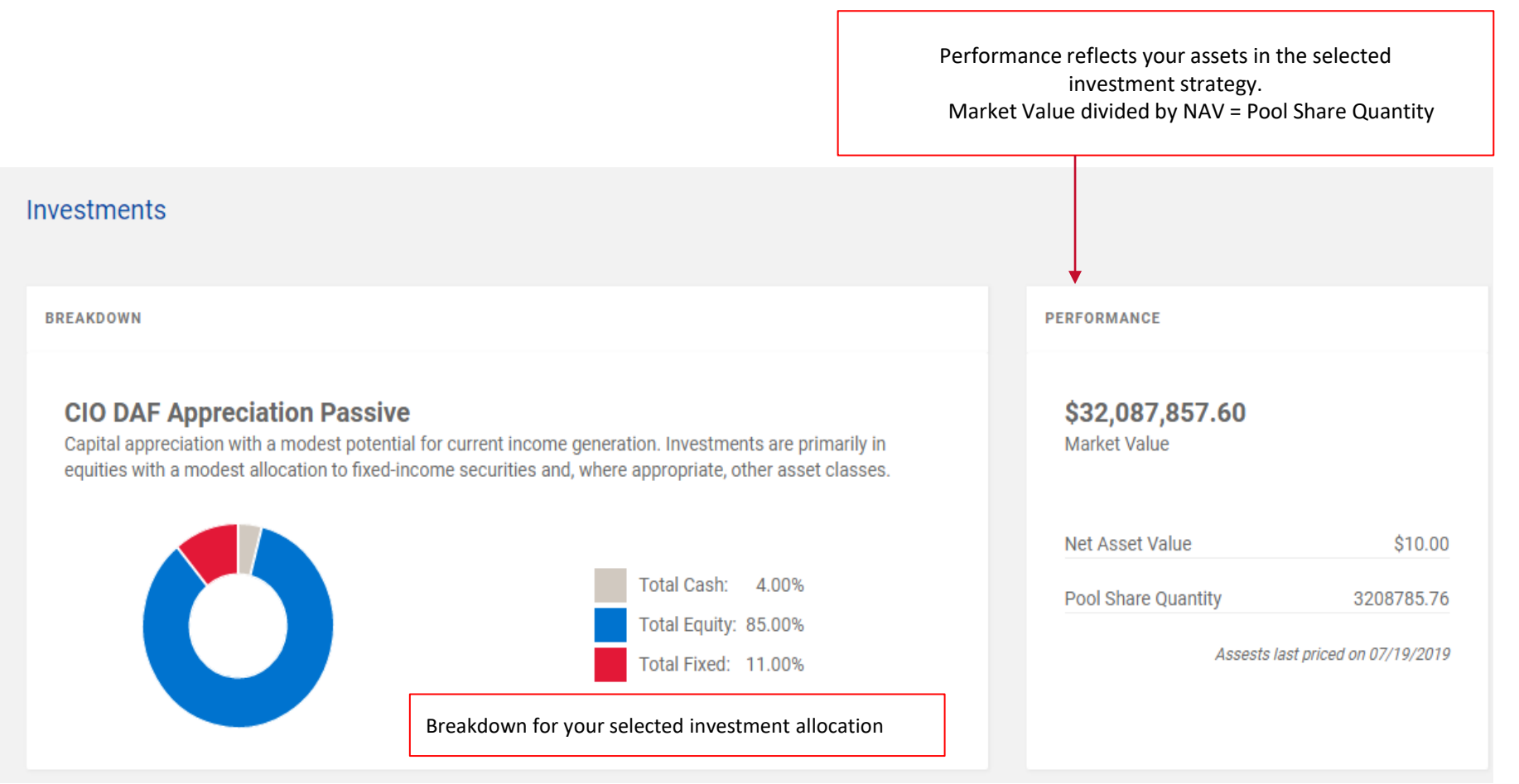

The Fund Catalog and Performance are located in Donor Resources.

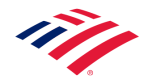

## **Reallocating Your Investment**

The CGF offers seven different investment strategies ranging from long-term appreciation to fixed income, plus a Principal preservation fund. (see below) The seven strategies are offered in two portfolio types. This flexibility allows you to match your investment strategy with your grant-making objectives.

#### Reallocate

#### - Return to Investments

Complete this section to reallocate your investment objective and/or change the portfolio type. Please note that a Charitable Gift Fund account investment objective can only be reallocated four times per calendar year and only once within a 30 day period. After initial funding, you must wait 30 days before submitting a request. Please read the Bank of America Charitable Gift Fund Program Guidelines before making your selection. Investment reallocation requests received the last two (2) business days prior to the quarter end will not be processed until after the 4th business day of the next quarter. This is to facilitate accurate statement reporting. You can choose from a sustainable portfolio consisting of separately managed accounts or a passively managed portfolio that includes Exchanged Traded Funds (ETFs).

For information on the holdings in each investment strategy, please click on the Donor Resources tab in the main menu bar. From here you can access the Portfolio Construction Catalogue.

#### CURRENT ALLOCATIONS

Both portfolios shown here for your reference

You can select a maximum of 1 Asset Pool(s).

ETF Portfolio

O CIO DAF Principal Preservation(###90003)

~

- O CIO DAF All Fixed Passive(###90011)
- O CIO DAF Current Income Passive(###90012)
- CIO DAF Balanced Income Passive(###90013)
- O CIO DAF Balanced Passive(###90014)
- O CIO DAF Balanced Return Passive(###90015)
- CIO DAF Balanced Appreciation Passive(###90016)
- O CIO DAF Appreciation Passive(###90017)

Amount left to invest 0%

Request Type Donor requested change 🗸

Sustainable Portfolio 🛛 🗸

- O CIO DAF All Fixed Sustainable(###90004)
- O CIO DAF Current Income Sustainable(###90005)
- CIO DAF Balanced Income Sustainable(###90006)
- O CIO DAF Balanced Sustainable(###90007)
- O CIO DAF Balanced Return Sustainable(###90008)
- CIO DAF Balanced Appreciation Sustainable(###90009)
- O CIO DAF Appreciation Sustainable(###90010)
- O CIO DAF Principal Preservation(###90003)

Click on Save to complete your reallocation

Save

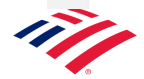

### Donor Resources - Forms

If you prefer to use a hard copy, select 'Donor Resources' to locate the document. Selecting either 'Donor Resources' or 'Forms' return the same results.

| Available forms include:                                                                                                    |                                                                                                  | My Dashbo | oard                   | Contributions | s   (    | Grants     | Investments | Donor Resources<br>Forms | Documents |  |  |  |
|----------------------------------------------------------------------------------------------------|--------------------------------------------------------------------------------------------------|-----------|------------------------|---------------|----------|------------|-------------|--------------------------|-----------|--|--|--|
| Available forms include: <ul> <li>Asset Transfer Authorization Form</li> <li>Authorized Advisor Recommendation Form</li> <li>Investment Reallocation Form</li> <li>CGF Program Guidelines</li> <li>Grant Recommendation Form</li> <li>Successor Recommendation Form</li> <li>CGF Program Guidelines Form</li> <li>CGF Program Guideline Form</li> <li>Successor Recommendation Form</li> <li>CGF Program Guideline Form</li> <li>CGF Program Guideline Form</li> </ul> <ul> <li>Grant Recommendation Form</li> <li>CGF Program Guidelines Form</li> <li>CGF Program Guidelines Form</li> <li>CGF Program Guidelines Form</li> <li>CGF Program Guidelines Form</li> <li>CGF Program Guidelines (PDF)</li> <li>CGF Program Guidelines (PDF)</li> <li>Grant Recommendation Form (PDF)</li> <li>Successor Recommendation Form (PDF)</li> </ul> |                                                                                                  |           | 🖹 Asse                 | t Transfer Fo | rm (PD   | F)         |             |                          |           |  |  |  |
| <ul> <li>Asset Transfer Authorization Form</li> <li>Authorized Advisor Recommendation Form</li> <li>Investment Reallocation Form</li> <li>CGF Program Guidelines</li> <li>Grant Recommendation Form</li> <li>Successor Recommendation Form</li> <li>CGF Investment Reallocation Form (PDF)</li> <li>CGF Program Guidelines (PDF)</li> <li>CGF Program Guidelines (PDF)</li> <li>CGF Program Guidelines (PDF)</li> <li>CGF Program Guidelines (PDF)</li> <li>CGF Program Guidelines (PDF)</li> <li>CGF Program Guidelines (PDF)</li> <li>CGF Program Guidelines (PDF)</li> <li>CGF Program Guidelines (PDF)</li> </ul>                                                                                                    | Available forms include:                                                                         |           | 🕒 Auth                 | orized Adviso | or Form  | n (PDF)    |             |                          |           |  |  |  |
| <ul> <li>Investment Reallocation Form</li> <li>CGF Program Guidelines</li> <li>Grant Recommendation Form</li> <li>Successor Recommendation Form</li> <li>CGF Investment Reallocation Form (PDF)</li> <li>CGF Program Guidelines (PDF)</li> <li>CGF Program Guidelines (PDF)</li> <li>CGF Program Guidelines (PDF)</li> <li>Successor Recommendation Form (PDF)</li> </ul>                                                                                                    | <ul> <li>Asset Transfer Authorization Form</li> <li>Authorized Advisor Recommendation</li> </ul> | Form      | CGF Fee Schedule (PDF) |               |          |            |             |                          |           |  |  |  |
| <ul> <li>Grant Recommendation Form</li> <li>Successor Recommendation Form</li> <li>CGF Investment Reallocation Form (PDF)</li> <li>CGF Program Guidelines (PDF)</li> <li>Grant Recommendation Form (PDF)</li> <li>Successor Recommendation Form (PDF)</li> </ul>                                                                                                    | <ul><li>Investment Reallocation Form</li><li>CGF Program Guidelines</li></ul>                    |           | CGF                    | Grant Guideli | nes Fa   | ctsheet (F | PDF)        |                          |           |  |  |  |
| CGF Program Guidelines (PDF) CGF Program Guidelines (PDF) CGF Program Guidelines (PDF) CGF Program Guidelines (PDF)                                                                                                    | <ul><li>Grant Recommendation Form</li><li>Successor Recommendation Form</li></ul>                |           | CGF                    | Investment R  | Realloca | ation Forn | n (PDF)     |                          |           |  |  |  |
| Carant Recommendation Form (PDF) Carant Successor Recommendation Form (PDF)                                                                                                    |                                                                                                  |           | CGF                    | Program Guio  | delines  | (PDF)      |             |                          |           |  |  |  |
| D Successor Recommendation Form (PDF)                                                                                                    |                                                                                                  |           | 🕒 Grant                | t Recommend   | dation I | Form (PD   | F)          |                          |           |  |  |  |
|                                                                                                    |                                                                                                  |           | 🕒 Succ                 | essor Recom   | nmenda   | ation Forn | n (PDF)     |                          |           |  |  |  |

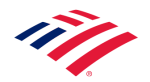

### Documents

You will find copies of your quarterly reports, gift receipts, grant letters and account correspondence. Choosing Documents or 'Statements & Documents' return the same results.

<u>Note:</u> All documents are paperless e-delivery. You will receive an email notification of any account activity and will be directed to this page to review the activity. Contact us to change your delivery back to paper.

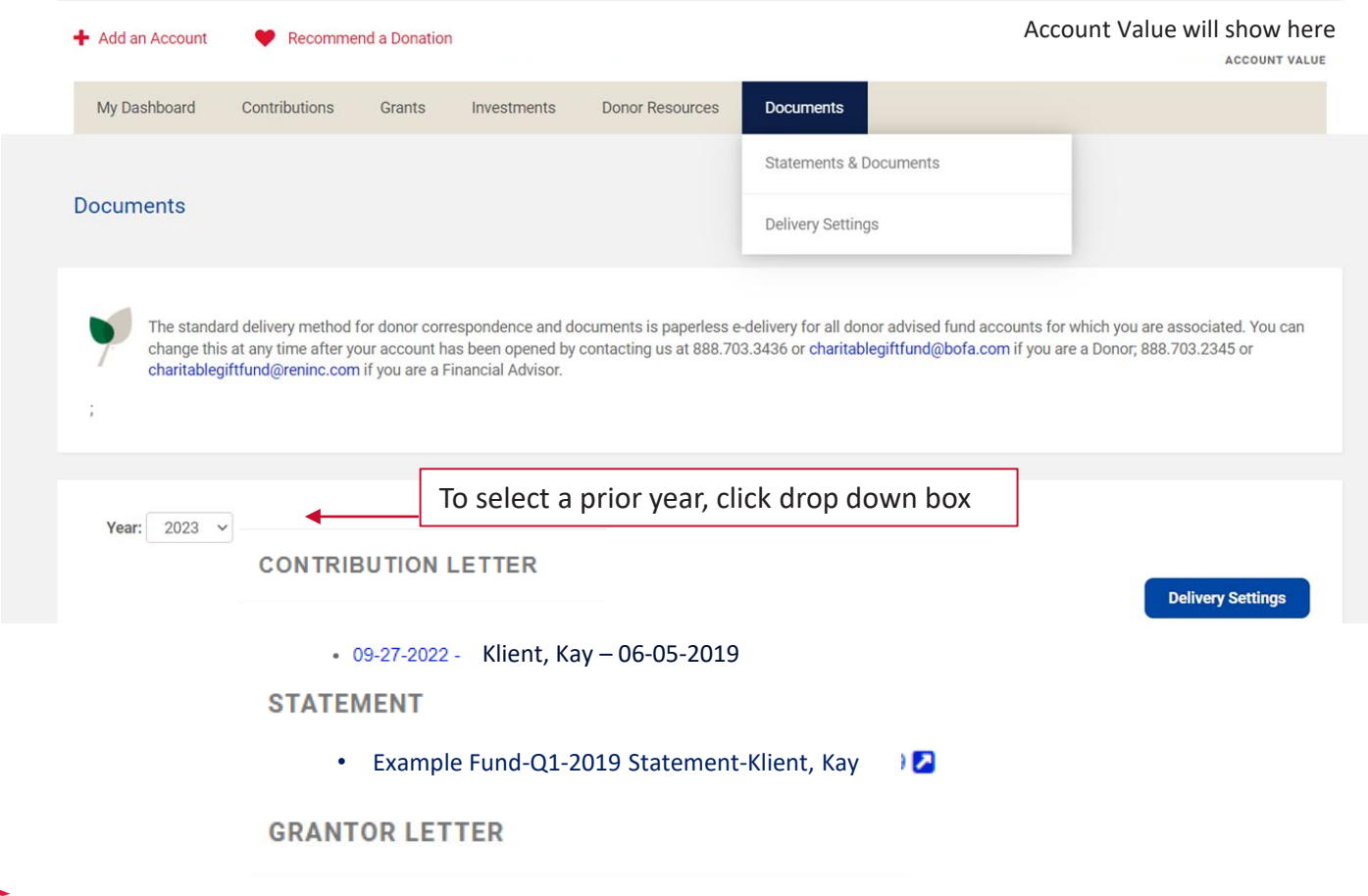

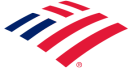

Grantor Letter Klient, Kay – 06-05-2019

### **Delivery Settings**

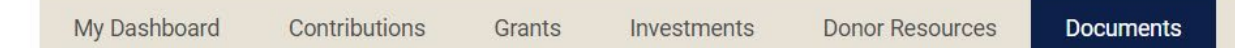

Manage Statements This indicates how you receiv

This indicates how you receive statements. If you wish to change your delivery method, contact us.

### CORRESPONDENCE

You may select up to 50 recipients.

Only one (1) will be issued per address.

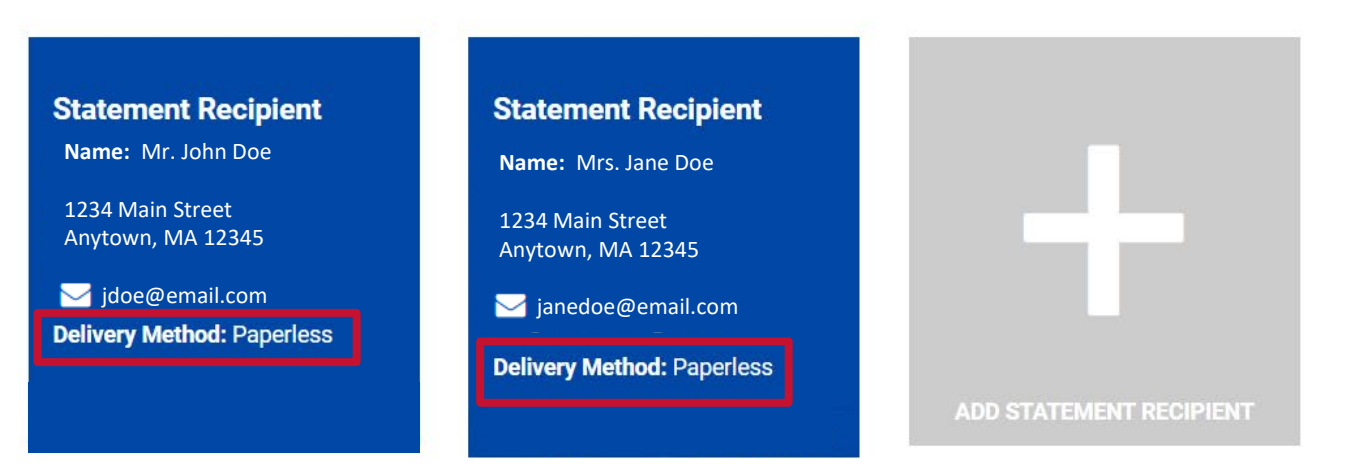

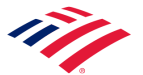

Statement Frequency:

# Email Notifications – Opting In/Opting Out

This allows you to select email notifications to alert you after the transaction(s) you've chosen occur

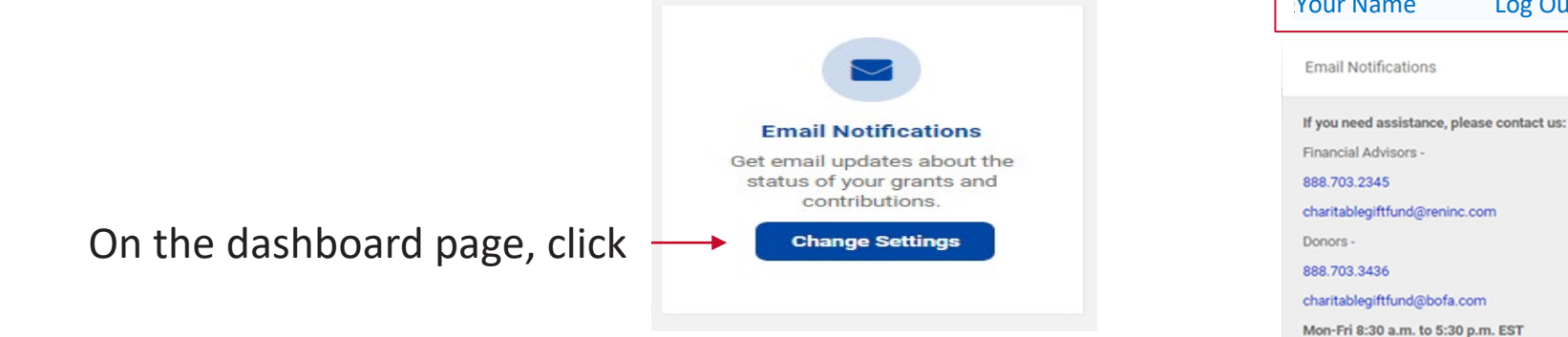

- Check or uncheck the box(es) of emails notifications you'd like to receive.
- 2. Save Changes.
- 3. Click 'Back to Previous Page' button to leave the page.

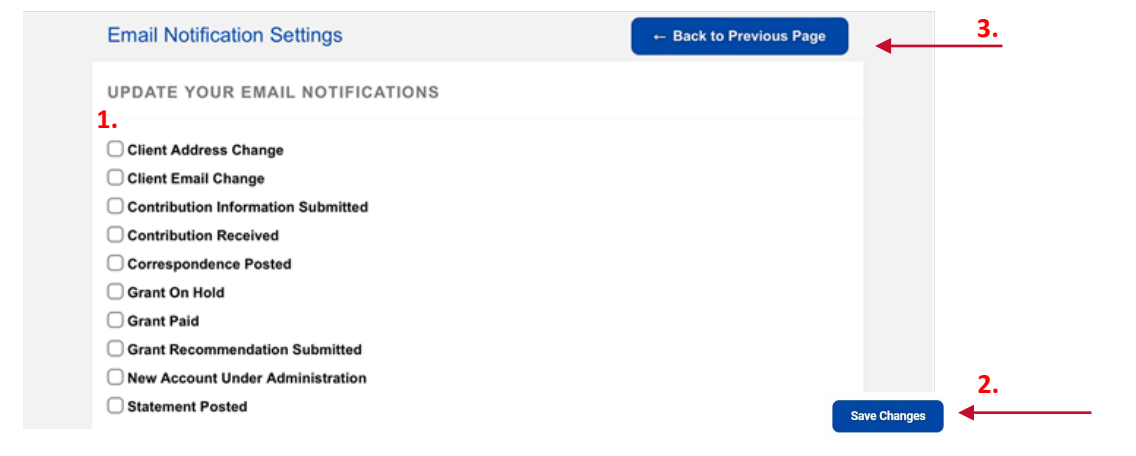

Contribution Information Submitted: Contribution Received: Grant Recommendation Submitted: Grant Paid: Confirmation that a planned contribution has been successfully submitted Confirmation that the planned contribution has been posted Confirmation a grant recommendation was successfully submitted Confirmation that a grant was issued to the charity

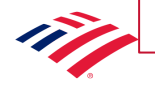

Hover over your name in upper right hand corner to access email notifications Your Name Log Out

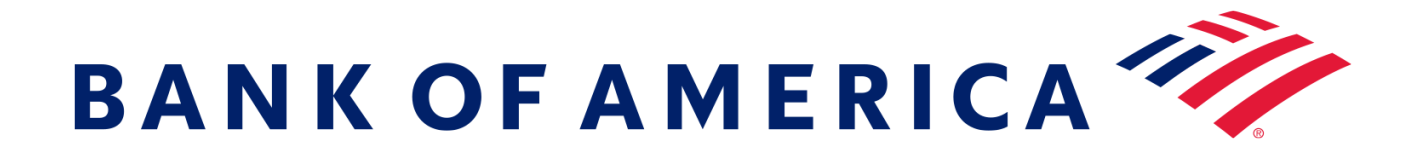